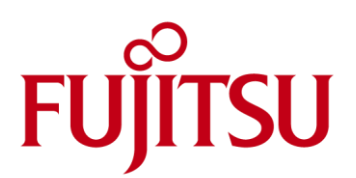

# Brocade series / ETERNUS SN200 series MIB 登録時の注意事項

| Contents     |    |
|--------------|----|
| MIB 登録時の注意事項 | P2 |
| よくあるご質問(FAQ) | P5 |

## 制限事項/免責事項

本書は、技術情報として提供するものであり、本書に記載されている内容は改善のため、予告なく変更することがあります。 記載内容に誤りがあれば、富士通株式会社までお知らせください。 富士通株式会社は、本書の内容に関して、いかなる保証もいたしません。 また、本書の内容に関連した、いかなる損害についてもその責任は負いません。

## Brocade series, ETERNUS SN200 series MIB 登録時の注意事項

#### Brocade 拡張 MIB 登録時の注意事項

SNMP 監視ツールを使用して Brocade series, ETERNUS SN200 series(以下ファイバチャネルスイッチと呼ぶ)の監視を行う場合、監視 ツールにファイバチャネルスイッチの拡張 MIB を登録する必要があり ます。

本章では、ファイバチャネルスイッチの拡張 MIB を登録する際の注意 事項を記載していますので、本章の内容を事前に確認したうえで作業 を行ってください。

- SNMP 監視ツールとしては「ETERNUS SF Storage Cruiser」、 または「Systemwalker Resource Coordinator」を使用すること を推奨します。これらを使用する場合は、ファイバチャネルスイッ チの MIB ファイルを登録する必要はありません。
- 上記以外の MIB 監視ツールを使用する場合、ファイバチャネル スイッチの MIB ファイルをご利用ください。

ファイバチャネルスイッチの MIB は他の MIB に記述されている定義を 参照しています。ファイバチャネルスイッチの MIB を登録する際は、以 下の"図 1 ファイバチャネルスイッチの MIB の依存関係(全ファームウ ェア共通)"と、"図 2 ファイバチャネルスイッチ MIB の依存関係 (v5.3.x 以上のみ)"、"図 3 ファイバチャネルスイッチ MIB の依存関係 (v6.1.x 以上のみ)"、"図 4 ファイバチャネルスイッチ MIB の依存関係 (v6.4.x 以上のみ)"を参照して、依存関係にある MIB が登録されてい るかを参照してください。

- FOS v7.0 以降の拡張 MIB は「Brocade series, ETERNUS SN200 series ユーザーズガイド導入/運用編 (P3AM-1862)」 を参照して登録してください。
- 図 1 ファイバチャネルスイッチ MIB の依存関係(ファームウェア共通)

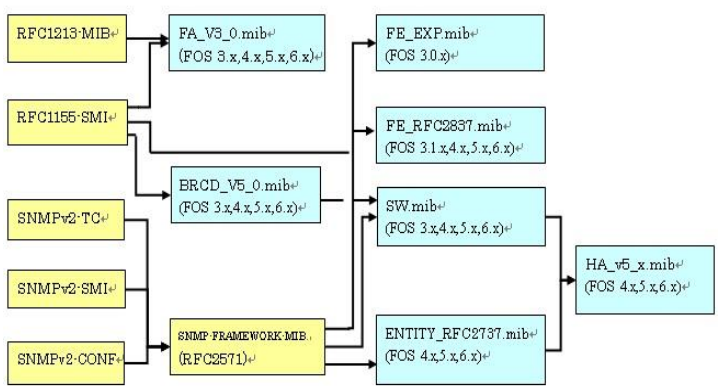

図 2 ファイバチャネルスイッチ MIB の依存関係(v5.3.x 以上のみ)

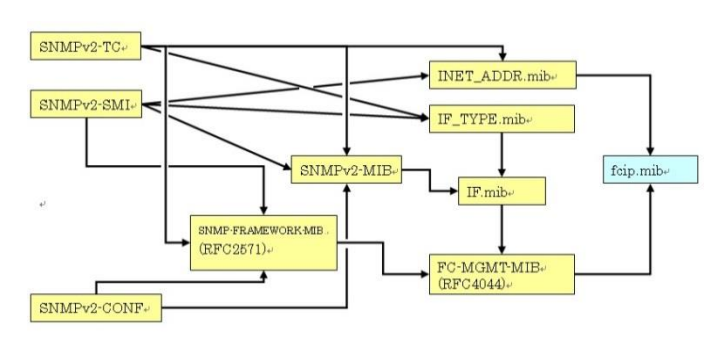

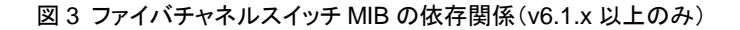

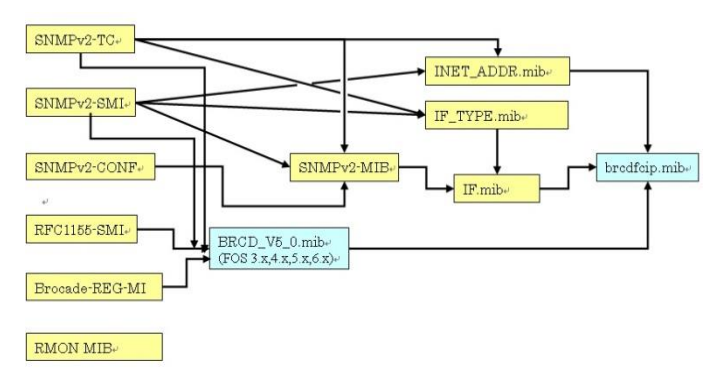

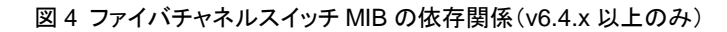

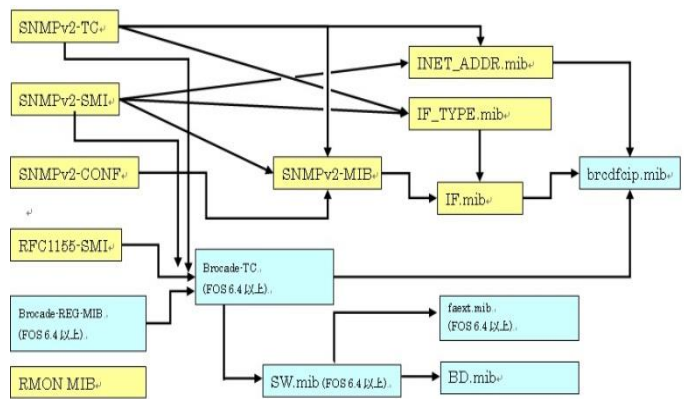

## 図5 ファイバチャネルスイッチ MIBの依存関係(v7.1.x 以上のみ)

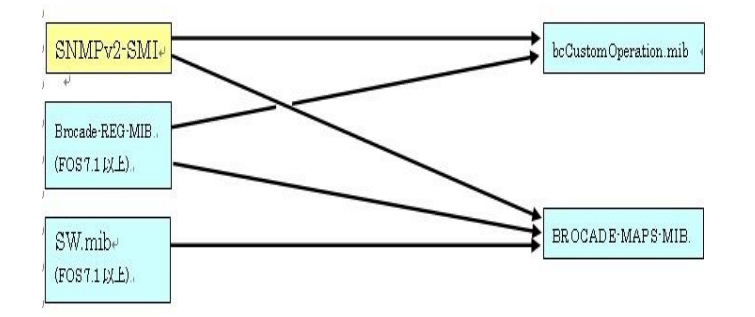

 Brocade 拡張 MIB を登録する際は、以下の標準 MIB が事前に 登録されている必要があります。(※注 1)

RFC1155-SMI RFC1213-MIB SNMPv2-CONF SNMPv2-SMI SNMPv2-TC SNMP-FRAMEWORK-MIB(RFC2571) SNMPv2-MIB FC-MGMT-MIB(RFC4044) INET\_ADDR.mib IF\_TYPE.mib IF\_TYPE.mib

- ※注1:使用する SNMP 監視ツールによっては、上記 MIB がはじ めから組み込まれている場合があります。その場合、差 し替える必要はありません。
- (2) Brocade 拡張 MIBを登録する際は、以下の①~③の順番に登録 する必要があります。
  - ① 以下の標準 MIB を登録します。
    - -RFC1155-SMI
    - -RFC1213-MIB
    - -SNMPv2-CONF
    - -SNMPv2-SMI
    - -SNMPv2-TC
    - -SNMP-FRAMEWORK-MIB(RFC2571)
    - -FC-MGMT-MIB(RFC4044)
    - -INET\_ADDR.mib
    - -IF\_TYPE.mib
    - -SNMPv2-MIB
    - —IF.mib
  - 標準 MIB と依存関係を持つ、以下のファイバチャネルスイッ チ拡張 MIB を登録します。
    - -FA\_v2\_2.mib ※注2 -FA\_v3\_0.mib ※注2 -BRCD\_v5\_0.mib ※注3 -FE\_EXP.mib -FE\_RFC2837.mib
    - -ENTITY\_RFC2737.mib

-fcip.mib ※注4 -brcdfcip.mib ※注5

- ※注2 FA\_v3\_0.mibとFA\_v2\_2.mibは、同じsnmp管理システム上に登録することはできません。
- ※注3 BRCD\_v5\_0.mib は v6.4.x 以上の MIB ファイルから、 BRCD\_REG.mib と BRCD\_TC.mib の二つのファイルに 分割されています。BRCD\_REG.mib、BRCD\_TC.mib の順に登録を行ってください
- ※注4 fcip.mibはファーム版数が v5.3.x以上のファイバチャネル スイッチでサポートされている拡張 MIB です。それ以下 のファーム版数のファイバチャネルスイッチではサポート されません。
- ※注5 brcdfcipo.mib はファーム版数が v6.1.x 以上のファイバチ ャネルスイッチでサポートされている拡張 MIB です。それ 以下のファーム版数のファイバチャネルスイッチではサポ ートされません。
- ③ 以下のファイバチャネルスイッチ拡張 MIB を登録します。
  - -SW\_v5\_x.mib
  - --HA\_v5\_x.mib ※注6
  - -bd.mib ※注7
  - -faext.mib ※注7
  - -bcCustomOperation.mib ※注8
  - -BROCADE-MAPS-MIB.mib ※注8
- ※注6 HA\_v5\_x.mib は SW\_v5\_x.mib と依存関係があるため、 必ず SW\_v5\_.mib を先に登録してください。
- ※注7 bd.mib、faext.mib はファーム版数が v6.4.x 以上のファイ バチャネルスイッチでサポートされている拡張 MIB です。 それ以下のファーム版数のファイバチャネルスイッチでは サポートされません。
- ※注8 bcCustomOperation.mib、BROCADE-MAPS-MIB.mib はファーム版数が v7.1.x 以上のファイバチャネルスイッ チでサポートされている拡張 MIB です。それ以下のファ ーム版数のファイバチャネルスイッチではサポートされま せん。
- BRCD\_v5\_x.mib の中には、以下の二つの定義が含まれています。
  - Brocade-REG-MIB
  - Brocade-TC

SNMP 監視ツールの使用によっては、これらを二つのファイルに 分割しないと、登録に失敗する可能性があります。テキストエディ タ等で BRCD\_v5\_x.mib を開き、以下の"図 6 BRCD\_v5\_x.mib の分割位置"に示す位置でファイルを分割してください。 分割した Brocade-REG-MIBとBrocade-TCの定義については、 ファイル名をそれぞれ"Brocade-REG-MIB"、"Brocade-TC"とし て保存してください。

#### 図 6 BRCD\_v5\_x.mib の分割位置

| Brocade-REG-MIB DEFINITIONS ::= BEG | IN ←冒頭:               |
|-------------------------------------|-----------------------|
| Brocade-REG-MIB 定義開始<br>~中略~        |                       |
| END<br>定義終了                         | ←Brocade-REG-MIB      |
|                                     | ←ここでファイルを分割<br>してください |
| Brocade- TC DEFINITIONS ::= BEGIN   | ←Brocade-TC 定義開       |

## (4) SNMP 監視ツールとの整合性について

使用する SNMP 監視ツールによっては、ツール固有の特性によって、ファイバチャネルスイッチの拡張 MIB 登録時にエラーとなる ケースがあります。

その場合は、SNMP 監視ツール側もしくはファイバチャネルスイッチの拡張 MIB 側の内容を変更し、整合性を合わせてください。

#### (過去事例)

ファイバチャネルスイッチの拡張 MIB で宣言されているオブジェクトの SYNTAX(データ型など)が、SNMP 監視ツール側でサポートされていなかった。

・標準 MIB を登録した時に、SNMP 監視ツール側で特定のオブジェクトが既に登録されており、ツールの特性で重複登録を許可しない仕様になっていた。

## (5) IF.mib ファイルについて

使用する IF.mib ファイルの版数が、v6.3.x 以降の場合、ファイバ チャネルスイッチの拡張 MIB の登録時にエラーとなります。その 場合は、IF.mib ファイル冒頭の IMPORTS 指示の記載に下記の1 行を追加してください。

#### IMPORTS

| MODULE-IDENTITY, OBJECT-TYPE, Counter32, Gauge32, |                  |                 |  |  |
|---------------------------------------------------|------------------|-----------------|--|--|
| Integer32, Tim                                    | neTicks,         |                 |  |  |
| NOTIFICATIO                                       | N-TYPE           | FROM SNMPv2-SMI |  |  |
| TEXTUAL-CONVENTION, DisplayString,                |                  |                 |  |  |
| PhysAddress, TruthValue, RowStatus,               |                  |                 |  |  |
| AutonomousT                                       | ype, TestAndIncr | FROM SNMPv2-TC  |  |  |
| MODULE-COMPLIANCE, OBJECT-GROUP FROM              |                  |                 |  |  |
| SNMPv2-CONF                                       |                  |                 |  |  |
| IANAifType                                        | FROM IANAifType- | -MIB            |  |  |
| snmpTraps                                         | FROM SNMPv2-M    | 1IB ←★追加★       |  |  |
| interfaces                                        | FROM RFC-1213;   |                 |  |  |

(6) その他

- ETERNUS SF Storage Cruiser、Systemwalker Resource Coordinator、Softek Storage Cruiser、ServerView(PRIMERGY に添付)についてはファイバチャネルスイッチの拡張 MIB を登録する 必要はありません。 詳細については、各ソフトウェアのマニュアルを参照ください。

## よくあるご質問(FAQ)

## よくあるご質問

お客様から多く寄せられるお問い合わせをQ&A形式で紹介します。 質問 SNMP の設定方法が分かりません。 回答 ファイバチャネルスイッチのファームウェア版数に応じて、以下の コマンドで SNMP の設定を行ってください。 【ファイバチャネルスイッチのファームウェア版数が v6.x の場合】 SNMP Community 設定 > snmpconfig --set snmpv1 →SNMP Community 名,SNMPトラップの送信先, SNMPト ラップの重大度レベルを設定します。 SNMP MIB 設定 > snmpconfig --set mibcapability →SNMP MIB,トラップの設定をします。 【ファイバチャネルスイッチのファームウェア版数が v5.x の場合】 SNMP Community 設定 > agtcfgset →SNMP Community 名,SNMP トラップの送信先, SNMPト ラップの重大度レベルを設定します。 SNMP MIB 設定 > snmpmibcapset →SNMP MIB,トラップの設定をします。

※ ファイバチャネルスイッチのファームウェア版数の確認は、 firmwareshow コマンドで確認できます。

## 質問

SNMP トラップの設定において、どのトラップを有効にすべきか わかりません。

回答

SW トラップのみを有効にすることを推奨します。

その他のトラップは、補助的なトラップであり、ほとんど SW トラッ プと重複する内容が通知されます。

## 【設定例】

switch:admin> snmpconfig --set mibcapability The SNMP Mib/Trap Capability has been set to support (中略) FA-MIB (yes, y, no, n): [yes] yes ←yes を入力 FICON-MIB (yes, y, no, n): [yes] HA-MIB (yes, y, no, n): [yes] FCIP-MIB (yes, y, no, n): [no] ISCSI-MIB (yes, y, no, n): [yes] SW-TRAP (yes, y, no, n): [yes] yes ←yes を入力 swFCPortScn (yes, y, no, n): [yes] yes ←yes を入力 swEventTrap (yes, y, no, n): [yes] yes ←yes を入力 swFabricWatchTrap (yes, y, no, n): [yes] yes ←yes を入力 swTrackChangesTrap (yes, y, no, n): [yes] yes ←yes を入力 FA-TRAP (yes, y, no, n): [yes] no ←no を入力 SW-EXTTRAP (yes, y, no, n): [no] no ←no を入力 FICON-TRAP (yes, y, no, n): [yes] no ←no を入力 HA-TRAP (yes, y, no, n): [yes] no ←no を入力 switch:admin>

※本項目にある設定例は、以下の装置で行っています。 装置:ファイバチャネルスイッチ モデル 630 ファームウェア版数:FOSv6.1.1

## 質問

SNMP MIB の設定において、どの MIB を有効にすべきか分かり ません。

## 回答

FA-MIBを有効にし、その他の MIB は初期値に設定することを推 奨します。

## 【設定例】

switch:admin> snmpconfig --set mibcapability The SNMP Mib/Trap Capability has been set to support (中略) FA-MIB (yes, y, no, n): [yes] yes ←yes を入力 FICON-MIB (yes, y, no, n): [yes] HA-MIB (yes, y, no, n): [yes] FCIP-MIB (yes, y, no, n): [no] ISCSI-MIB (yes, y, no, n): [yes] SW-TRAP (yes, y, no, n): [yes] yes ←yes を入力 swFCPortScn (yes, y, no, n): [yes] yes ←yes を入力 swEventTrap (yes, y, no, n): [yes] yes ←yes を入力 swFabricWatchTrap (yes, y, no, n): [yes] yes ←yes を入力 swTrackChangesTrap (yes, y, no, n): [yes] yes ←yes を入力 FA-TRAP (yes, y, no, n): [yes] no ←no を入力 SW-EXTTRAP (yes, y, no, n): [no] no ←no を入力 FICON-TRAP (yes, y, no, n): [yes] no ←no を入力 HA-TRAP (yes, y, no, n): [yes] no ←no を入力 switch:admin>

※本項目にある設定例は、以下の装置で行っています。 装置:ファイバチャネルスイッチ モデル 630 ファームウェア版数:FOSv6.1.1

## 質問

SNMP の設定は、supportsave から確認できますか?

## 回答

SNMP Community 設定は supportsave から確認できますが、 SNMP MIB 設定は supportsave から確認できません。 SNMP MIB 設定の確認は以下のコマンドで行ってください。 【ファイバチャネルスイッチのファームウェア版数が v6.x の場合】 > snmpconfig --show mibcapability

【ファイバチャネルスイッチのファームウェア版数が v5.x の場合】 > snmpmibcapshow

## 質問

SNMP トラップが正しく表示されません。

回答

監視ツールにファイバチャネルスイッチの拡張 MIB が登録されて いるかを確認してください。

## 質問

SNMP 設定を確認する方法(トラップの疎通)はありますか? 回答

ファイバチャネルスイッチに対して以下の操作を行うと、SNMPト ラップが送信されます。

- ファイバチャネルスイッチをリブートする。
- ・ファイバチャネルスイッチにて冗長されている電源モジュールの 電源を OFF にする。
- ・ファイバチャネルスイッチにて冗長されている FAN モジュールを 抜く。
- ・ファイバチャネルスイッチに telnet ログイン時、ユーザーアカウ ントまたはパスワードを4回以上間違える。
- ・ファイバチャネルスイッチに telnet ログイン時、パスワードを3 回以上、間違える。
- ・supportsave 実行時、FTP のユーザーアカウントまたはパスワ ードを間違える。

・SFP の抜き差しを行う。

※本項目は、以下の構成で検証しています。 装置:ファイバチャネルスイッチ モデル 630 ファームウェア版数:FOSv6.1.1 トラップ重要度レベル:3

## 質問

SNMP トラップの内容を教えてください。

回答

送信される SNMP トラップ、およびその意味,対処方法は、 『ETERNUS ファイバチャネルスイッチ series エラーメッセージ 集』に記載しています。

※上記資料は弊社CE向け資料となっていますので、SNMP トラップについての確認は弊社CEに行ってください。

#### 質問

ファイバチャネルスイッチ モデル 450M の FCIP 通信がリンクダ ウンした場合、SNMP トラップは送信されますか? 回答

SNMP トラップは送信されます。

※本項目は、以下の構成で検証しています。 装置:ファイバチャネルスイッチ モデル 450M ファームウェア版数:FOSv5.3.0d トラップ重要度レベル:3

## 質問

Zoning 設定時、SNMPトラップは送信されますか?

回答

SNMP トラップは送信されません。

※本項目は、以下の構成で検証しています。 装置:ファイバチャネルスイッチ モデル 630 ファームウェア版数:FOSv6.1.1 トラップ重要度レベル:3

## 質問

回答

SNMPトラップの通知確認をする方法を教えてください。

SNMP のトラップ通知確認手順について

ファイバチャネルスイッチの SNMP Trap 通知を確認する手順を 下記に示します。

※確認手順は FOS 版数によって異なります。

※以下の例では、各モデルに最新の FOS が適用されていること を想定して手順を記載しています。

※ファイバチャネルスイッチには、擬似的に SNMP Trap を通知 する機能はありません。そのため、業務に影響のないオペレ ーションを実施することで実際に Trap を発生させる必要があり ます。

- 1. v3.x 以前の場合
- 1) デバイスが接続されていない、かつ SFP が搭載されている空 きポートで、ポートを"portdisable"コマンドで無効にする。

 無効となったポートを、"portenable"コマンドで有効にすると、 portScn トラップが通知される。
 ※SFP が入ってないと通知されません。
 ※通知されるトラップは、ファイバチャネルスイッチのエラーロ グに出力されたメッセージを通知するイベントトラップではな く、ポートの状態変化を通知するポートトラップになります。 そのため、エラーログ(errshow)には何も記録されません。

- 2. v4.4.x 以降の場合
- "supportsave" コマンドを実行する。
  ※"supportsave"はスイッチのログを PC へ FTP 転送するためのコマンドです。

2) コマンド実行後、ログ転送先の IP アドレスやログインユーザ o enter the appropriate new value, ー名を聞かれる。 o <Control-D> to skip the rest of configuration, or その際に、入力する値を故意に間違える。 o <Control-C> to cancel any change. To correct any input mistake: 3) WARNING レベルのトラップが通知されます。 <Backspace> erases the previous character. ※"SS-1001"(FTP 転送に失敗した)というメッセージコードで通 <Control-U> erases the whole line. 知されます。 sysDescr: [FC Switch.] ←Enter でスキップ sysLocation: [End User Premise]←Enter でスキップ sysContact: [Field Support.] ←Enter でスキップ authTrapsEnabled (true, t, false, f): [false] ←Enter でスキップ 質問 SNMP community and trap recipient configuration: Trap 通知先を変更する手順を教えてください。 Community (rw): [Secret C0de] ←Enter でスキップ 回答 Trap Recipient's IP address in dot notation: [0.0.0.0] ←Enter SNMP の Trap 通知先変更手順について でスキップ Community (rw): [OrigEquipMfr] ←Enter でスキップ ファイバチャネルスイッチの SNMP Trap 通知先を変更する手順 Trap Recipient's IP address in dot notation: [0.0.0.0] ←Enter を下記に示します。 でスキップ ※設定方法は FOS 版数によって異なります。 Community (rw): [private] ←Enter でスキップ ※以下の例では、各モデルに最新の FOS が適用されていること Trap Recipient's IP address in dot notation: [0.0.0.0] ←Enter を想定して手順を記載しています。 でスキップ Community (ro): [public] ← Enter でスキップ Trap Recipient's IP address in dot notation: [192.168.64.88] <u>1. v5.3.x 以前の場</u>合 192.168.1.26 設定変更には、"agtcfgset"コマンドを使用します。 ↑新しい Trap 通知先の IP アドレスを入力 以下に、Community String= "public"について Trap 通知先を変 更した際の設定例を記載します。 Trap recipient Severity level: (0..5) [4] 3 ←必要に応じて Trap ※後述の Trap 通知レベルについては、3(Warning 以上)を推奨 通知レベルを変更 します。 Community (ro): [common] ←Enter でスキップ ※agtcfgset を実行した際の表示内容は FOS 版数によって異な Trap Recipient's IP address in dot notation: [0.0.0.0] ←Enter る場合があります。 でスキップ Community (ro): [FibreChannel] ←Enter でスキップ 例:M20では、トラップ通知レベルが以下の箇所で問い合わせ Trap Recipient's IP address in dot notation: [0.0.0.0] ←Enter されます。 でスキップ switch:admin> agtcfgset SNMP access list configuration: Access host subnet area in dot notation: [0.0.0.0] ←Enter で Customizing MIB-II system variables ... スキップ Read/Write? (true, t, false, f): [true] ←Enter でスキップ At each prompt, do one of the followings: Access host subnet area in dot notation: [0.0.0.0] ←Enter で o <Return> to accept current value, スキップ o enter the appropriate new value, Read/Write? (true, t, false, f): [true] ←Enter でスキップ o <Control-D> to skip the rest of configuration, or Access host subnet area in dot notation: [0.0.0.0] ←Enter で o <Control-C> to cancel any change. スキップ Read/Write? (true, t, false, f): [true] ←Enter でスキップ To correct any input mistake: Access host subnet area in dot notation: [0.0.0.0] ←Enter で <Backspace> erases the previous character, スキップ <Control-U> erases the whole line, Read/Write? (true, t, false, f): [true] ←Enter でスキップ sysDescr: [Fibre Channel Switch.] Access host subnet area in dot notation: [0.0.0.0] ←Enter で sysLocation: [End User Premise] スキップ sysContact: [Field Support.] Read/Write? (true, t, false, f): [true] ←Enter でスキップ swEventTrapLevel: (0..5) [0] ←トラップ通知レベルを設定 Access host subnet area in dot notation: [0.0.0.0] ←Enter で authTrapsEnabled (true, t, false, f): [false] スキップ Read/Write? (true, t, false, f): [true] ←Enter でスキップ Committing configuration...done. switch:admin> agtcfgset switch:admin> agtcfgshow Customizing MIB-II system variables ... ↑ 変更された Trap 通知先の IP アドレスを At each prompt, do one of the following: "agtcfgshow"コマンドで確認 o <Return> to accept current value,

Trap Recipient's IP address: [0.0.0.0] ←Enter でスキップ Current SNMP Agent Configuration Community (ro): [FibreChannel] ←Enter でスキップ Customizable MIB-II system variables: Trap Recipient's IP address: [0.0.0.0] ←Enter でスキップ sysDescr = FC Switch sysLocation = End User Premise switch:admin> sysContact = Field Support. switch:admin> authTraps = 0 (OFF) switch:admin> snmpConfig --show snmpv1 ↑変更された Trap 通知先の IP アドレスを "snmpConfig --show"コマンドで確認 SNMPv1 community and trap recipient configuration: Community 1: Secret C0de (rw) No trap recipient configured yet SNMPv1 community and trap recipient configuration: Community 2: OrigEquipMfr (rw) No trap recipient configured yet Community 1: Secret C0de (rw) Community 3: private (rw) No trap recipient configured yet No trap recipient configured yet Community 2: OrigEquipMfr (rw) Community 4: public (ro) No trap recipient configured yet Trap recipient: 192.168.1.26 ← 設定した通知先の IP アドレス Community 3: private (rw) であることを確認 No trap recipient configured yet Trap recipient Severity level: 3 ←設定した通知レベルである Community 4: public (ro) ことを確認 Community 5: common (ro) Trap recipient: 192.168.1.26 ←設定した通知先の IP アドレ No trap recipient configured yet スであることを確認 Community 6: FibreChannel (ro) No trap recipient configured yet Trap port: 162 Trap recipient Severity level: 3 ← 設定した通知レベルである SNMP access list configuration: ことを確認 Entry 0: No access host configured yet Entry 1: No access host configured yet Community 5: common (ro) Entry 2: No access host configured yet No trap recipient configured yet Entry 3: No access host configured yet Community 6: FibreChannel (ro) Entry 4: No access host configured yet No trap recipient configured yet Entry 5: No access host configured yet 2. v6.1.1 以降の場合 以上で SNMP のトラップ通知先変更は完了です。 設定変更には、"snmpConfig --set"コマンドを使用します。 以下に、Community String= "public"についてトラップ通知先を 変更した際の設定例を記載します。 ※後述のトラップ通知レベルについては、3(Warning 以上)を 推奨します。 switch:admin> snmpConfig --set snmpv1 SNMP community and trap recipient configuration: Community (rw): [Secret C0de] ←Enter でスキップ Trap Recipient's IP address: [0.0.0.0] ←Enter でスキップ Community (rw): [OrigEquipMfr] ←Enter でスキップ Trap Recipient's IP address: [0.0.0.0] ←Enter でスキップ Community (rw): [private] ←Enter でスキップ Trap Recipient's IP address: [0.0.0.0] ←Enter でスキップ Community (ro): [public] ←Enter でスキップ Trap Recipient's IP address: [192.168.64.88] 192.168.1.26 ↑新しい Trap 通知先の IP アドレスを入力 Trap recipient Severity level : (0..5) [4] 3 ←必要に応じて通知レベルを変更 Trap recipient Port : (0..65535) [162] ↑ SNMP Trap に使用するポート番号を指定(※変更 がなければ Enter でスキップ)

Community (ro): [common] ←Enter でスキップ

Brocade series / ETERNUS SN200 series MIB 登録時の注意事項

■商標登記について

Brocade、BrocadeのBのロゴ、Fabric OS、File Lifecycle Manager、MyView、Secure FabricOS、 SilkWorm、および StorageX は、米国およびその他の国における Brocade Communications Systems LLC の登録商標です。B-wing、Tapestry は商標です。 Microsoft、Windows、および Windows NT は、米国 Microsoft Corporationの米国、およびその他の国にお ける登録商標または商標です。 UNIX は、米国およびその他の国におけるオープン・グループの登録商標です。 ETERNUS は、富士通(株)の登録商標または商標です。 その他一般に、会社名、製品名、サービス名は、各社の商標または登録商標です。 なお本資料に記載されているシステム名、製品名等には、商標表示(R)、(TM)を付記してはおりません。